### MODE EXAMEN

# Comment ENTRER en mode Examen

| TI-83 Premium CE<br>Edition Python                                                         | TI-82 Advanced Edition Python                     |
|--------------------------------------------------------------------------------------------|---------------------------------------------------|
| NORMAL FLOTT AUTO RÉEL RAD MP CON<br>MODE EXAMEN ACTIVÉ: 5.5.0 MODE EXAMEN                 | NORMAL FLOTT AUTO RÉEL RAD MP                     |
| Pics-Images-Programs<br>DéSACTIVÉES ET MARQUÉS ≠                                           | Pics-Ima9es-Pro9rams<br>DéSACTIVÉES ET MARQUÉS ≠  |
| COMM / RECEV L1<br>(OU UN FICHIER)<br>A RESTAURER                                          | COMM / RECEV L1<br>(OU UN FICHIER)<br>A RESTAURER |
| Appuyer sur une touche                                                                     | Appuyer sur une touche                            |
| raph stats f1 déf table f2 format f3 calculs f4 table f5<br>f(x) fenêtre zoom trace graphe | f(x) fenêtre zoom trace graphe                    |
| quitter incérer 🔅                                                                          |                                                   |

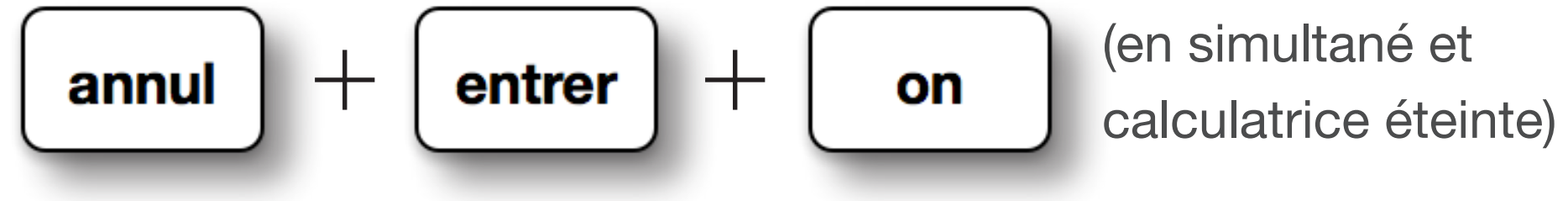

## Comment SORTIR du mode Examen

#### 1<sup>ère</sup> méthode :

Sélectionnez "**Quitter le mode examen**" dans le menu "**Actions**" du logiciel TI Connect<sup>™</sup> CE (version 5.4 minimum).

#### 2<sup>ème</sup> méthode :

Echangez un fichier entre 2 calculatrices avec la séquence

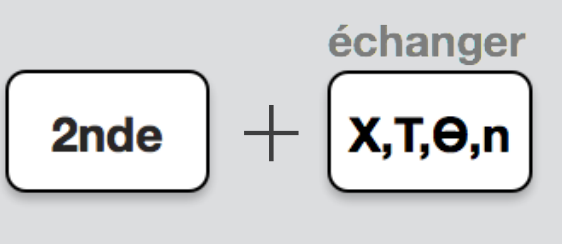

#### Notre conseil :

Le jour de l'examen, pensez bien à charger votre calculatrice !

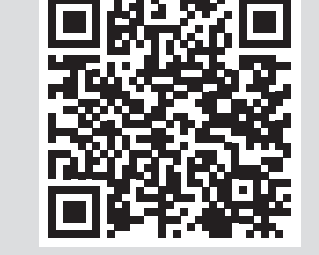

Voir la manipulation en vidéo

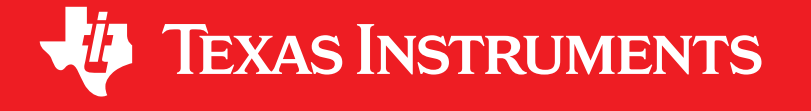

#### Pour toute question, contactez notre service client : 01 41 04 60 40